## App chiica

2

## Forma de Cambiar la Tarjeta para la App

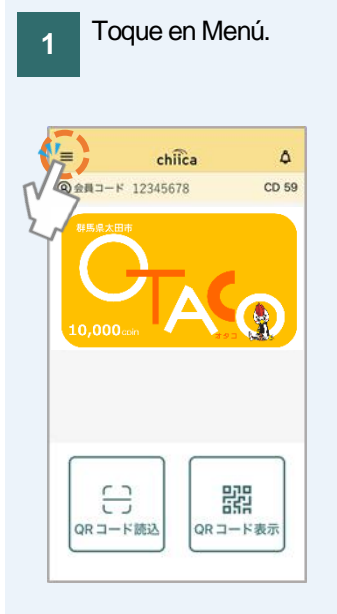

## Transferencia concluida.

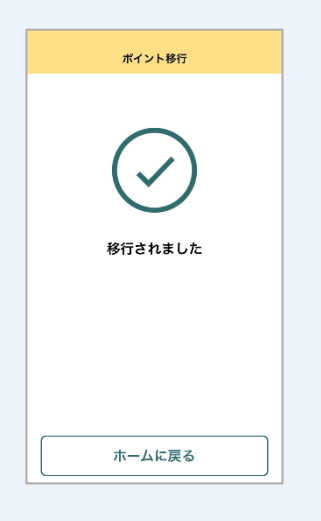

Toque en "マネー・ポイン トの移行" (transferencia de Money Point).

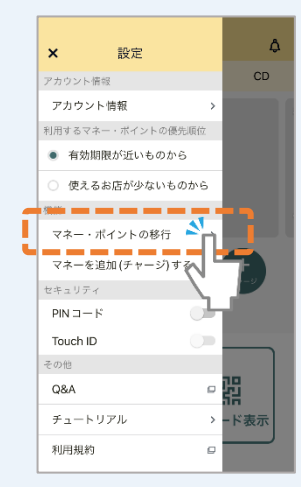

3 Lea el código QR de la tarjeta, con la cámara que fué activada. El diseño de la tarjeta difiere según la región de uso.

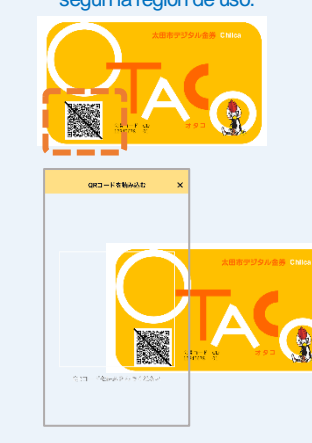

4 Verifique el contenido de la transferencia y toque "移行する" (transferir).

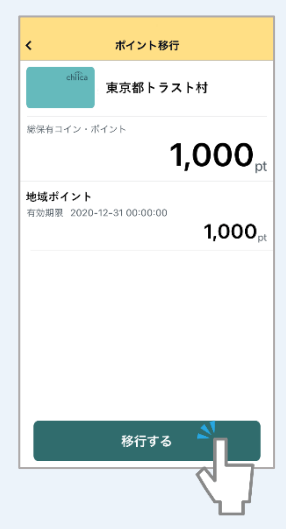